## Solcon - installatiekaart - Thomson TG789vn - v2 veranderen van netwerknaam en wachtwoord voor draadloos internet

STAP 1) Sluit de Thomson TG789vn - v2 aan zoals in de verkorte handleiding is vermeld.

STAP 2) Maak een bedrade of draadloze verbinding met uw Thomson TG789vn - v2:

- Bedraad: Sluit met de bijgeleverde netwerkkabel een PC aan op netwerkpoort LAN 1

of

- Draadloos: Maak verbinding met het draadloze netwerk met netwerknaam (SSID), die achterop uw modem staat vermeld als "Network Name" en met het wachtwoord dat achter op uw modem staat vermeld als "Wireless Key"

STAP 3) Browse met uw internet browser naar 192.168.1.254

STAP 4) Klik onderaan in het midden van de pagina bij "Home Network" op "Wireless"

|  | Home Network |           |
|--|--------------|-----------|
|  | ((10)        | Wireless: |
|  | ۰Ę           | Ethernet: |

STAP 5) Klik rechtsboven op "Configure"

| Overview   <u>Details</u>   <u>Configure</u>                                           |                                      |      |  |  |
|----------------------------------------------------------------------------------------|--------------------------------------|------|--|--|
| STAP 6) Vul bij "Network 1                                                             | Name (SSID)" de gewenste netwerknaar | n in |  |  |
| Network Name (SSID):                                                                   | <uw netwerknaam=""></uw>             |      |  |  |
| STAP 7) Selecteer bij "Security Mode" de optie "WPA2-PSK"                              |                                      |      |  |  |
| Security Mode:                                                                         | WPA2-PSK                             | •    |  |  |
| STAP 8) Vul bij "WPA-PSK Encryption Key" het gewenste wachtwoord in en druk op "Apply" |                                      |      |  |  |
| WPA-PSK Encryption Key:                                                                | <uw wachtwoord=""></uw>              | )    |  |  |

Solcon Internetdiensten N.V. Postbus 127 8250 AC Dronten T 088 - 003 22 22 F 088 - 003 22 23 E info@solcon.nl www.solcon.nl

🌀 solcon | Provider met een hart 👘

solcon.nl